# Instalação do CMX 10.5 no Cisco MSE 3375

## Contents

Introduction Prerequisites Requirements Componentes Utilizados Instalação Configuração do CIMC e lançamento do KVM instalação de imagem CMX configuração inicial de CMX instalação de nó CMX

## Introduction

Este documento guiará os administradores de rede pela instalação da imagem do Cisco CMX 10.5 no dispositivo Cisco 3375 MSE. Esse processo também inclui as instruções sobre como configurar o Cisco Integrated Management Controller (CIMC) necessário para a instalação.

### Não é possível atualizar do CMX 10.2, 10.3 ou 10.4 para 10.5. É necessária uma nova

instalação. Se você tentar atualizar diretamente, aparecerá a seguinte mensagem de erro:

"MD5 não corresponde, parece que o arquivo cmx está corrompido. Faça o download do arquivo novo e tente novamente."

Atualizar da versão 10.5 para uma versão mais recente (por exemplo, de 10.5.0-206 a 10.5.1-26) pode ser feito na interface da Web do CMX em System->Settings->Upgrade

Para evitar bater no CSCvn64747 ao instalar o 10.5.1-26, é recomendável primeiro instalar o 10.5.0 e depois atualizar para 10.5.1-26

# Prerequisites

### Requirements

Dispositivo Cisco 3375 MSE

Arquivo ISO Cisco CMX 10.5 (baixado de https://software.cisco.com)

### **Componentes Utilizados**

Componentes usados neste guia:

- Cisco 3375 com CIMC versão 4.0(1a)
- Cisco Connected Mobile Experiences versão 10.5.1-27
- MacBook executando MacOS Mojave e Google Chrome como navegador da Web

# Instalação

Configuração do CIMC e lançamento do KVM

Passo 1 Conecte o monitor à porta VGA e o teclado na porta USB na parte traseira do dispositivo. Ligue a máquina. Pressione F8 durante a tela de inicialização para entrar no utilitário de configuração CIMC:

ılıılı cısco

Copyright (c) 2018 Cisco Systems, Inc.

Press <F2> BIOS Setup : <F6> Boot Menu : <F7> Diagnostics Press <F8> CIMC Setup : <F12> Network Boot Bios Version : C220M5.4.0.1c.0.0627180916 Platform ID : C220M5

Processor(s) Intel(R) Xeon(R) Gold 5118 CPU @ 2.30GHz Total Memory = 64 GB Effective Memory = 64 GB Memory Operating Speed 2400 Mhz M.2 SWRAID configuration is not detected. Switching to AHCI mode.

Cisco IMC IPv4 Address : 10.48.71.11 Cisco IMC MAC Address : 70:6D:15:96:38:78

Entering CIMC Configuration Utility ...

Figura 1. Tela de inicialização

Passo 2 Configure os parâmetros CIMC, pressione F10 para salvar e aguardar 45 segundos para que as alterações sejam aplicadas. Pressione F5 para atualizar e verificar se as configurações foram aplicadas. Clique em ESC para sair.

| Cisco IMC Configu          | uration Utility   | Version 2.0 Cisco Syst        | ems, Inc.        |                            |
|----------------------------|-------------------|-------------------------------|------------------|----------------------------|
|                            |                   |                               |                  | eleteleteletek             |
| NIC Properties             |                   |                               |                  |                            |
| NIC mode                   |                   | NIC redundancy                |                  |                            |
| Dedicated:                 | [ <u>X]</u>       | None:                         | [X]              |                            |
| Shared LOM:                | []                | Active-standby:               | []               |                            |
| Cisco Card:                |                   | Active-active:                | []               |                            |
| Riser1:                    | []                | VLAN (Advanced)               |                  |                            |
| Riser2:                    | []                | VLAN enabled:                 | []               |                            |
| MLom:                      | []                | VLAN ID:                      | 1                |                            |
| Shared LOM Ext:            | []                | Priority:                     | 0                |                            |
| IP (Basic)                 |                   |                               |                  |                            |
| IPV4:                      | [X] IPV6:         | []                            |                  |                            |
| DHCP enabled               | []                |                               |                  |                            |
| CIMC IP:                   | 10.48.71.11       |                               |                  |                            |
| Prefix/Subnet:             | 255.255.255.128   |                               |                  |                            |
| Gateway:                   | 10.48.71.1        |                               |                  |                            |
| Pref DNS Server:           | 0.0.0.0           |                               |                  |                            |
| Smart Access USB           |                   |                               |                  |                            |
| Enabled                    | []                |                               |                  |                            |
|                            |                   |                               |                  | <del>lololololololok</del> |
| <up down="">Selection</up> | n <f10>Save</f10> | <space>Enable/Disable</space> | <f5>Refresh</f5> | <esc>Exit</esc>            |
| <f1>Additional set</f1>    | ttings            |                               |                  |                            |
|                            |                   |                               |                  |                            |

Figura 2. Utilitário de configuração do Cisco IMC

Para obter acesso ao CIMC de sua rede, conecte o MSE 3375 ao switch através da porta de gerenciamento localizada na parte traseira do dispositivo:

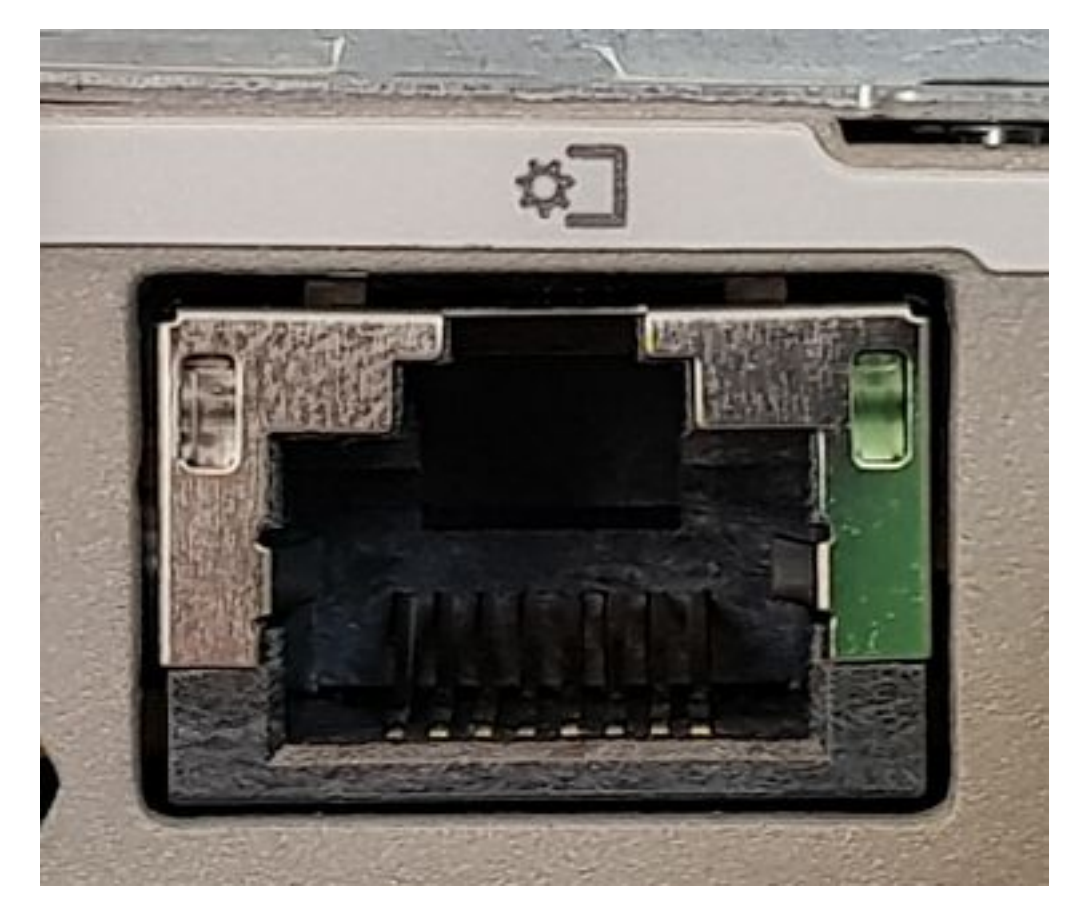

Figura 3. Porta de gerenciamento

Etapa 3 No navegador do Chrome Web, vá para http://<cimc\_ip\_address>. Ao fazer logon pela primeira vez, o nome de usuário padrão será admin. A senha padrão é password.Se você estiver executando o CIMC versão 4.0(1a), a tela de login será semelhante a esta:

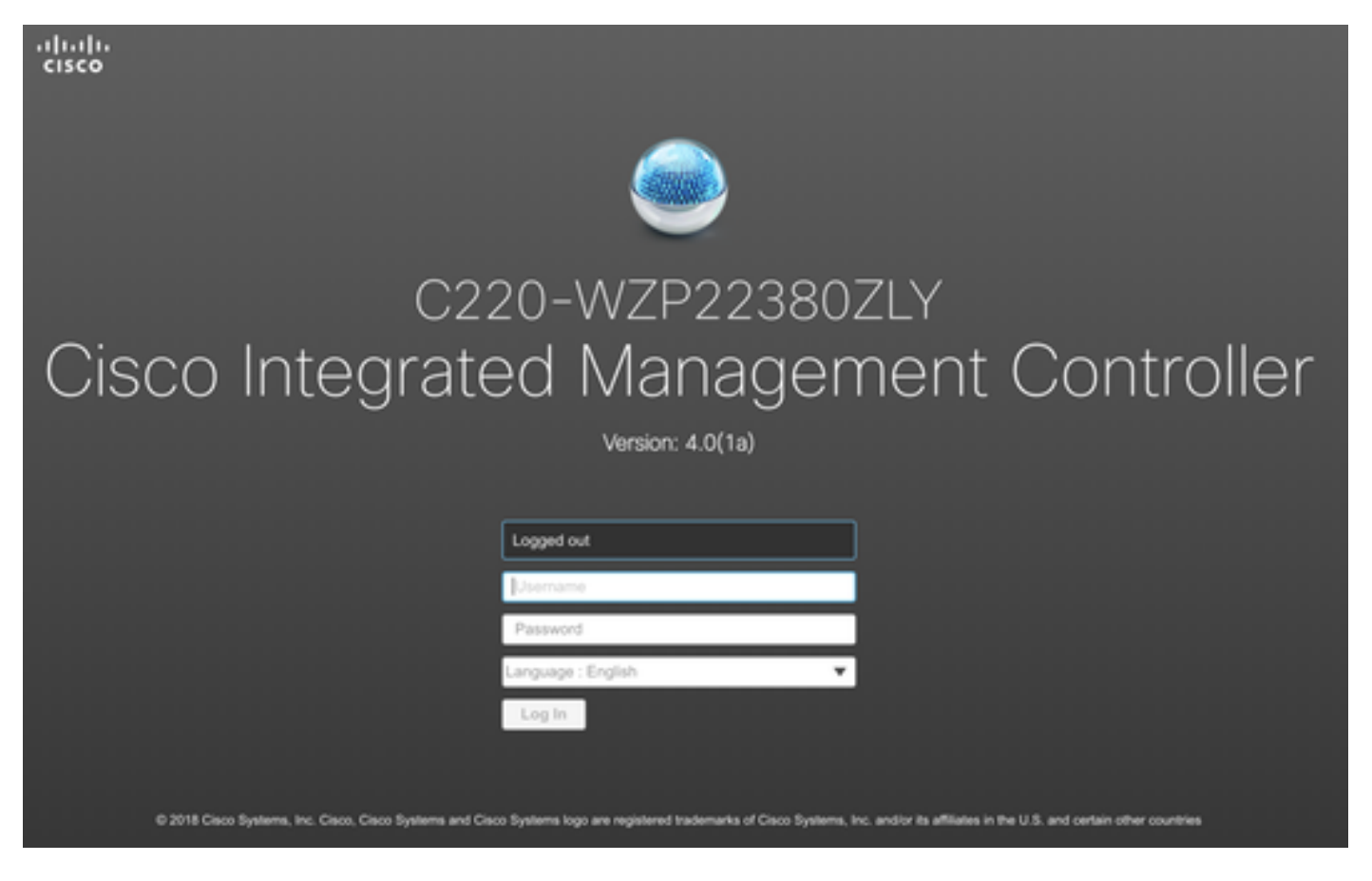

Figura 4. tela de login do CIMC

Etapa 4 Depois de iniciar sessão, pressione Iniciar console KVM no canto superior direito. O CIMC v4 suporta KVM baseado em HTML e Java. A versão Java 1.6.0\_14 ou posterior é necessária para executar o KVM baseado em Java. Este tutorial usará um HTML.

| ower   Launch KVM |
|-------------------|
| Java based KVM    |
| HTML based KVM    |
|                   |

Figura 5. Iniciando o console KVM

Se as janelas de pop-up no navegador estiverem bloqueadas, certifique-se de pressionar um link para encaminhá-las:

|                           |                                                                                                    |  |                                                                                                    | 6                | ☆ |
|---------------------------|----------------------------------------------------------------------------------------------------|--|----------------------------------------------------------------------------------------------------|------------------|---|
| Pop-U<br>blocke<br>allowe | Pop-Up blocker is enabled. Please disable Pop-Up blocker or add the address 10.48.71.11 to the allowed sites. |  | Pop-ups blocked: <ul> <li>https://10.48.71.11:11:/html/kvmView</li> <li>Always allow pop-ups and redirects fr<br/>https://10.48.71.11</li> <li>Continue blocking</li> </ul> | wer.html<br>from | × |
| Hostname:<br>IP Address:  | C220-WZP22380ZLY<br>10.48.71.11                                                                               |  | Manage                                                                                                    | Done             |   |

Figura 6. Pop-up sendo bloqueado

Etapa 5 Depois que o KVM for iniciado, pressione em Virtual Media e Ative Virtual Devices. Depois que os dispositivos virtuais forem ativados, o menu suspenso será expandido e outras opções serão exibidas. Pressione MAP CD/DVD para mapear o arquivo ISO CMX 10.5:

| Virtual Media Help                     |
|----------------------------------------|
| Create Image                           |
| Activate Virtual Devices               |
| Figura 7. Ativar dispositivos virtuais |
| Virtual Media Help                     |
| Create Image                           |
| Deactivate Virtual Devices             |
| Map CD/DVD                             |
| Map Removable Disk                     |
| Map Floppy Disk                        |

Figura 8. Mapear CD/DVD

Etapa 6 Navegue até a imagem CMX baixada e selecione-a e pressione Mapear unidade. Depois de pressionado, o menu Virtual Media (Mídia virtual) será expandido novamente para mostrar qual imagem está mapeada:

| Virtual Media - CD/DVD               | ×                |
|--------------------------------------|------------------|
| Image File : CISCO_CMX-10.5.1-27.iso | Browse           |
| Read Only                            |                  |
|                                      | Map Drive Cancel |
|                                      |                  |

Figura 9. Mapeamento da unidade

# Virtual Media Help

Create Image

**Deactivate Virtual Devices** 

CISCO\_CMX-10.5.1-27.iso Mapped to CD/DVD ...

Map Removable Disk ...

Map Floppy Disk ...

Figura 10. Imagem CMX mapeada

Etapa 7 Depois de verificar se a imagem está conectada corretamente, vá para a guia Energia e selecione Redefinir sistema (inicialização a quente) para reiniciar o dispositivo. Durante o processo de inicialização, pressione F7 para iniciar a instalação da imagem mapeada:

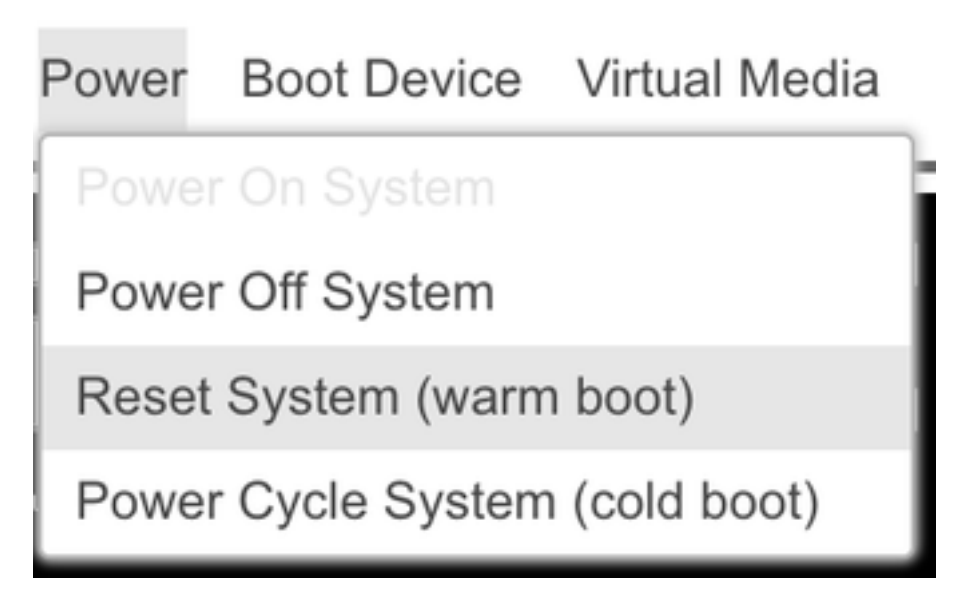

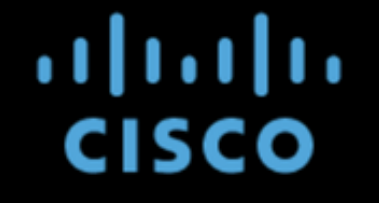

Copyright (c) 2018 Cisco Systems, Inc.

Press <F2> BIOS Setup : <F6> Boot Menu : <F7> Diagnostics Press <F8> CIMC Setup : <F12> Network Boot Bios Version : C220M5.4.0.1c.0.0627180916 Platform ID : C220M5

Processor(s) Intel(R) Xeon(R) Gold 5118 CPU @ 2.30GHz Total Memory = 64 GB Effective Memory = 64 GB Memory Operating Speed 2400 Mhz M.2 SWRAID configuration is not detected. Switching to AHCI mode.

Cisco IMC IPv4 Address : 10.48.71.11 Cisco IMC MAC Address : 70:6D:15:96:38:78

Diagnostics requested. System looks for SDU bootable in Flex Util/Virtual Media

Figura 12. menu de seleção de inicialização do CIMC

### instalação de imagem CMX

Passo 1 Selecionar Instalar CMX usando o console atual para continuar a instalação. Depois de selecionados, os scripts de instalação começarão a carregar:

| Select Install Method |                                               |  |  |  |  |  |  |  |  |
|-----------------------|-----------------------------------------------|--|--|--|--|--|--|--|--|
| Install<br>Install    | CMX using Serial<br>CMX using current console |  |  |  |  |  |  |  |  |
|                       |                                               |  |  |  |  |  |  |  |  |
|                       |                                               |  |  |  |  |  |  |  |  |
|                       |                                               |  |  |  |  |  |  |  |  |
|                       |                                               |  |  |  |  |  |  |  |  |
|                       |                                               |  |  |  |  |  |  |  |  |
|                       | Press [Tabl to edit ontions                   |  |  |  |  |  |  |  |  |

Figura 13. Continuar a instalação no KVM atual

| ſ  | OK   | ]  | Unmounted /mnt/sysimage/dev/shm.                                                       |
|----|------|----|----------------------------------------------------------------------------------------|
| E  | 0K   | ]  | Failed unmounting /mmt/sysimage/opt.                                                   |
| τ  | 0K   | ]  | Unmounted Configuration File System.                                                   |
| Ľ  | 0K   | ]  | Unmounted Temporary Directory.                                                         |
| Γ  | 0K   | ]  | Unmounted /mmt/sysimage/tmp.                                                           |
| Ľ  | 0K   | ]  | Unmounted /mmt/sysimage/boot.                                                          |
| E  | 0K   | ]  | Unmounted /mnt/sysimage/proc.                                                          |
| τ  | 0K   | ]  | Unmounted /mmt/sysimage/var.                                                           |
| E  | 0K   | ]  | Unmounted /mnt/sysimage/home/cmxadmin.                                                 |
| E  | 0K   | ]  | Stopped target Swap.                                                                   |
|    |      |    | Deactivating swap /dev/sda6                                                            |
|    |      |    | Unmounting /mmt/sysimage/dev                                                           |
| τ  | 0K   | ]  | Deactivated swap /dev/disk/by-uuid/11290e53-1a2b-4dac-999f-1f08402f141e.               |
| Ľ  | 0K   | ]  | Deactivated swap /dev/disk/by-path/pci-8888:67:88.8-scsi-8:2:8:8-part6.                |
| Ľ  | 0K   | ]  | Deactivated swap /dev/disk/by-id/wwm-0x6cc167e972f8078023d7ac322e6f950a-part6.         |
| Ľ  | 0K   | ]  | Deactivated swap /dev/disk/by-id/scsi-36cc167e972f8878823d7ac322e6f958a-part6.         |
| Ľ  | 0K   | ]  | Deactivated swap /dev/sda6.                                                            |
| Ľ  | 0K   | ]  | Unmounted /mnt/sysimage/mnt/cmx.                                                       |
| Ľ  | 0K   | ]  | Unmounted /mnt/sysimage/sys/fs/selinux.                                                |
|    |      |    | Unmounting /mnt/sysimage/sys                                                           |
| τ  | 0K   | ]  | Unmounted /mnt/sysimage/run.                                                           |
| Ľ  | OK   | ]  | Unmounted /mnt/sysimage/dev.                                                           |
| τ  | OK   | ]  | Unmounted /mnt/sysimage/sys.                                                           |
|    |      |    | Unmounting /mnt/sysimage                                                               |
| Ľ  | OK   | ]  | Failed unmounting /mmt/sysimage.                                                       |
| τ  | OK   | ]  | Reached target Unmount All Filesystems.                                                |
| Ľ  | OK   | ]  | Stopped target Local File Systems (Pre).                                               |
| Ľ  | OK   | ]  | Stopped Create Static Device Nodes in /dev.                                            |
|    |      |    | Stopping Create Static Device Nodes in /dev                                            |
|    |      |    | Stopping Monitoring of LUM2 mirrors, snapshots etc. using dmeventd or progress polling |
| τ  | OK   | ]  | Stopped Remount Root and Kernel File Systems.                                          |
|    |      |    | Stopping Remount Root and Kernel File Systems                                          |
| τ  | OK   | ]  | Stopped Collect Read-Ahead Data.                                                       |
|    |      |    | Stopping Collect Read-Ahead Data                                                       |
| Γ  | OK   | ]  | Stopped Monitoring of LVM2 mirrors, snapshots etc. using dmeventd or progress polling. |
|    |      |    | Stopping LUM2 metadata daemon                                                          |
| Ľ  | OK   | ]  | Stopped LUM2 metadata daemon.                                                          |
| Ľ  | 0K   | ]  | Started Restore /run/initramfs.                                                        |
| Ľ  | OK   | ]  | Reached target Shutdown.                                                               |
| dr | acut | W  | arning: Killing all remaining processes                                                |
| Re | boot | in | g.                                                                                     |

Figura 14. Rastreamento de script de instalação do CentOS

Passo 2 Depois do instalador a partir de agora, será solicitada uma confirmação. Digite sim e pressione Enterpara continuar com a instalação. "Sim" pode aparecer no canto superior esquerdo:

|                                              |                      | *              | WARNING                 |
|----------------------------------------------|----------------------|----------------|-------------------------|
| *                                            |                      |                |                         |
| *                                            |                      | *              |                         |
|                                              |                      | *              | This process will reset |
| yes <u>D</u> drives and install a new system | ×                    |                |                         |
|                                              | *                    |                | 96                      |
|                                              |                      |                | × Doy                   |
| ou wish to continue? ( Type the entire word  | "yes" to proceed.) * |                |                         |
|                                              | *                    |                |                         |
| *                                            |                      |                |                         |
|                                              | ****                 |                |                         |
|                                              |                      | Proceed with i | notall!                 |
|                                              |                      | Proceed with 1 | listall.                |

Figura 15. O prompt para continuar a instalação pode não estar alinhado

| *D1Sabl            | e FD Fall Alstory so no manual int                                                         | erventio | n required in rebuilding  | dropped volume | **<br>**Changes drive | in state Unconfigured- |
|--------------------|--------------------------------------------------------------------------------------------|----------|---------------------------|----------------|-----------------------|------------------------|
|                    |                                                                                            |          |                           |                | 0                     |                        |
| Install            | ation **Ignore error                                                                       | s in cas | e drives are already good | RAID10 virtu   | al drive sucessful    | lu created             |
| 1) [x]             | Language settings                                                                          | 2) [x]   | Time settings             | 1111010 011 00 | AI 01196 306633101    | Now configur           |
|                    | (English (United States))                                                                  |          | (America/Los_Angeles time | zone)          |                       |                        |
| 3) [x]             | Installation source                                                                        | 4) [x]   | Software selection        |                |                       |                        |
| 5) [x]             | Installation Destination                                                                   | 6) [x]   | Kdumn                     | e.             |                       |                        |
| 07 1743            | (Custom partitioning selected)                                                             | 07 174   | (Kdump is enabled)        | RAID10 virtual | drive configured      | and working            |
| 7)[]               | Network configuration                                                                      | 8)[]     | User creation             |                |                       | Modify g               |
|                    | (Not connected)                                                                            |          | (No user will be created) | )<br>======    |                       |                        |
|                    |                                                                                            |          |                           |                |                       |                        |
| Progres            | S                                                                                          |          |                           |                |                       |                        |
| Setting            | up the installation environment                                                            |          |                           |                |                       |                        |
| Creatin            | g disklabel on ∕dev∕sda                                                                    |          |                           |                |                       |                        |
| C                  | a star a star a la 2                                                                       |          |                           |                |                       |                        |
| creatin            | g xt's on /dev/sda2                                                                        |          |                           |                |                       |                        |
| Creatin            | g xfs on /dev/sda5                                                                         |          |                           |                |                       |                        |
| Creatin            | g swap on ∕dev∕sda6                                                                        |          |                           |                |                       |                        |
| Creatin            | g xfs on ∕dev∕sda3                                                                         |          |                           |                |                       |                        |
| Creatin            | g xfs on /dev/sda1                                                                         |          |                           |                |                       |                        |
| Running            | pre-installation scripts                                                                   |          |                           |                |                       |                        |
| Startin<br>Prepari | g package installation process<br>ng transaction from installation s<br>ing libroc (1/293) | ource    |                           |                |                       |                        |
| Install            | ing grub2-common (2/293)                                                                   |          |                           |                |                       |                        |
| Install            | ing centos-release (3/293)                                                                 |          |                           |                |                       |                        |
| Install            | ing setup (4/293)                                                                          |          |                           |                |                       |                        |
| Install            | ing basesustem (6/293)                                                                     |          |                           |                |                       |                        |
| Install            | ing grub2-pc-modules (7/293)                                                               |          |                           |                |                       |                        |
| Install            | ing bind-license (8/293)                                                                   |          |                           |                |                       |                        |
| Install            | ing neurses-base (9/293)                                                                   |          |                           |                |                       |                        |
| Install            | ing tzdata (11/293)                                                                        |          |                           |                |                       |                        |
| Install            | ing glibc-common (12/293)                                                                  |          |                           |                |                       |                        |

Figura 16. Quando Enter for pressionado, a instalação será iniciada

#### Etapa 3 O processo de instalação do CMX deve levar entre 20 e 30 minutos:

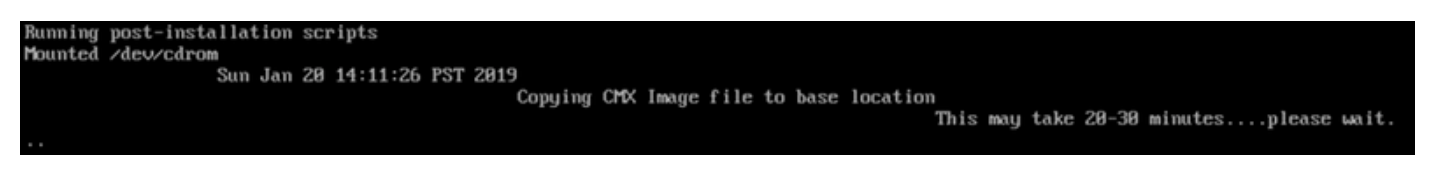

Figura 17. A instalação leva de 20 a 30 minutos

### configuração inicial de CMX

Etapa 1 Quando a instalação estiver concluída, a máquina será reinicializada automaticamente. Desta vez, não pressione nenhuma tecla durante a inicialização.

Etapa 2 Fazer login no CMX usando as credenciais padrão (cmxadmin/cisco) exibidas na parte superior:

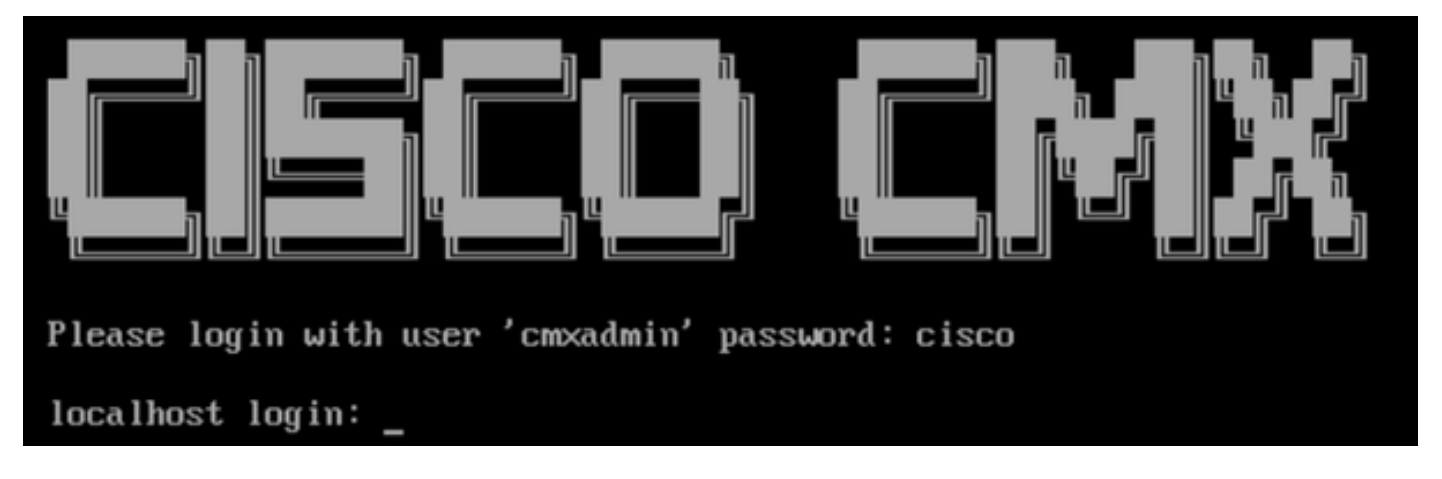

Figura 18. Fazendo logon pela primeira vez

Etapa 3 Você será solicitado a alterar a senha para usuários raiz e cmxadmin. As especificações de senha devem ser atendidas:

| ***************************************                                                     |
|---------------------------------------------------------------------------------------------|
| ** Welcome to Cisco CMX                                                                     |
| ** This setup procedure will take you through configuring your CMX.                         |
| ** Please press the enter key to continue                                                   |
| ***************************************                                                     |
| ** Adding default swap space                                                                |
| ***************************************                                                     |
| ** Password Specification                                                                   |
| ** Password must have 8 to 20 alphanumeric characters                                       |
| **starting with an alpha character                                                          |
| ** Password must contain a digit and must also contain                                      |
| ** a special character like !@#\$%^&*()_                                                    |
| Setting new password for *root*<br>Password:                                                |
| Confirm:                                                                                    |
| Password changed successfully for root                                                      |
| ** Password Specification                                                                   |
| ** Password must have 8 to 20 alphanumeric characters<br>**starting with an alpha character |
| ** Password must contain a digit and must also contain                                      |
| ** a special character like $!@#ap. a*()_$                                                  |
| Setting new password for *cmxadmin*                                                         |
| Password:                                                                                   |
| Confirm:                                                                                    |
|                                                                                             |

Figura 19. Alteração de senhas raiz e cmxadmin

Etapa 4 Configurar os parâmetros de rede. O gateway e o DNS precisam estar acessíveis para que as configurações de rede sejam aplicadas. Caso contrário, você será solicitado a configurar os parâmetros de rede novamente. Se eles estiverem acessíveis, os serviços keepalive serão reiniciados. Durante esse processo, NÃO pressione Enter!

Please enter hostname: mse-3375-1 Please enter IP address: 10.48.39.240 Please enter netmask: 255.255.255.0 Please enter gateway: 10.48.39.5 Please enter DNS server: 10.48.39.5 Please enter search domain name: mse33751 Are the network settings correct?: yes Stopping keepalived service Verify keepalived service has been stopped Successfully stopped the keepalived service. Starting keepalived service

Figura 20. Configuração de parâmetros de rede

Restarting network... Pinging 127.0.0.1..... Success Pinging 10.48.71.63..... Failed Error: PING 10.48.71.5 (10.48.71.5) 56(84) bytes of data. From 10.48.71.63 icmp\_seq=1 Destination Host Unreachable From 10.48.71.63 icmp\_seq=2 Destination Host Unreachable From 10.48.71.63 icmp\_seq=3 Destination Host Unreachable From 10.48.71.63 icmp\_seq=4 Destination Host Unreachable From 10.48.71.5 ping statistics ---4 packets transmitted, 0 received, +4 errors, 100% packet loss, time 3004ms pipe 3

The network is not configured properly Do you want to configure the network again?: yes

Figura 21. Se o gateway estiver inacessível, o prompt de configuração da rede aparecerá

Etapa 5 Depois que os serviços de keepalive forem reiniciados, a instalação solicitará a inserção do endereço IP, da região e do país do servidor NTP. Caso o NTP não seja usado, o prompt pulará para o fuso horário e a configuração de data/hora:

| Restarting network                      |            |              |                |         |                   |
|-----------------------------------------|------------|--------------|----------------|---------|-------------------|
| Pinging 127.0.0.1 Success               |            |              |                |         |                   |
| Pinging 10.48.39.240 Success            |            |              |                |         |                   |
| Pinging 10.48.39.5 Success              |            |              |                |         |                   |
| Network configuration completed succ    | es         | ssfully      |                |         |                   |
| ************************************    | *)         | ****         | ×              | ******  | ***************** |
| Checking if the machine meets requir    | e          | d specificat | i              | on      |                   |
| *************************************** | <b>X</b> ) | ********     | <del>X</del> ; | ******  | ******            |
| +                                       | *          | <b>`</b>     | *              |         | *                 |
| i Check i Minimum Kequired              | i.         | Actual       | i              | Kesult  |                   |
| +======+==============================  |            |              | +:             |         | +                 |
| 1 memory 1 2400                         | <u>.</u>   | 030D<br>     | <u>.</u>       |         | 1<br>4            |
|                                         | 1          | 74           | ï              |         | 1                 |
| *                                       | 4.         |              | Ļ.             |         | •<br>+            |
| Disk 150GB                              |            | 1882GB       | 1              |         |                   |
| +                                       | +-         |              | ÷              |         | *                 |
| hostname   RFC Compliant Hostname       |            | mse-3375-1   |                |         | :                 |
| ***                                     | +-         |              | +              |         | +                 |
| ******                                  | <b>X</b> ) | ******       | ×              | ******  | *****             |
| Configuring NTP Server                  |            |              |                |         |                   |
| *****                                   | -          | ******       | ×              | ******  | *****             |
| Please enter the NTP server name (bl    | aı         | nk for no NT | Р              | server) | []: _             |

Figura 22. configuração de NTP

| ***  |                         | ****             | скикии                                           | *****  | ****             |                     | *****  | ****             | ******   | *****  |
|------|-------------------------|------------------|--------------------------------------------------|--------|------------------|---------------------|--------|------------------|----------|--------|
| Conf | iguring Timezone and o  | date.            |                                                  |        |                  |                     |        |                  |          |        |
| ***  | ******                  | <del>кжжжэ</del> | <del>(                                    </del> | *****  | <del>(жжжж</del> | <del>(жжжжж</del> ) | *****  | <del>*****</del> | ******   | ****** |
| Plea | use identify a location | n so             | that                                             | time z | cone             | rules               | can 1  | be set           | correctl | ly.    |
| Plea | use select a continent  | or o             | ocean.                                           |        |                  |                     |        |                  |          |        |
| 1)   | Africa                  |                  |                                                  |        |                  |                     |        |                  |          |        |
| 2)   | Americas                |                  |                                                  |        |                  |                     |        |                  |          |        |
| 3)   | Antarctica              |                  |                                                  |        |                  |                     |        |                  |          |        |
| 4)   | Arctic Ocean            |                  |                                                  |        |                  |                     |        |                  |          |        |
| 5)   | Asia                    |                  |                                                  |        |                  |                     |        |                  |          |        |
| 6)   | Atlantic Ocean          |                  |                                                  |        |                  |                     |        |                  |          |        |
| 7)   | Australia               |                  |                                                  |        |                  |                     |        |                  |          |        |
| 8)   | Europe                  |                  |                                                  |        |                  |                     |        |                  |          |        |
| 9)   | Indian Ocean            |                  |                                                  |        |                  |                     |        |                  |          |        |
| 10)  | Pacific Ocean           |                  |                                                  |        |                  |                     |        |                  |          |        |
| 11)  | none - I want to spec:  | ify 1            | the ti                                           | me zor | ne us            | ing th              | he Po: | six TZ           | format.  |        |
| #? 8 | 3                       |                  |                                                  |        |                  |                     |        |                  |          |        |
| Plea | ise select a country.   |                  |                                                  |        |                  |                     |        |                  |          |        |
| 1)   | Albania                 | 18)              | Guern                                            | sey    |                  |                     | 35)    | Poland           | d        |        |
| 2)   | Andorra                 | 19)              | Hunga                                            | ry     |                  |                     | 36)    | Portu            | yal      |        |
| 3)   | Austria                 | 20)              | Irela                                            | nd     |                  |                     | 37)    | Roman            | ia       |        |
| 4)   | Belarus                 | 21)              | Isle                                             | of Mar | 1 I              |                     | 38)    | Russia           | a        |        |
| 5)   | Belgium                 | 22)              | Italy                                            |        |                  |                     | 39)    | San Ma           | arino    |        |
| 6)   | Bosnia & Herzegovina    | 23)              | Jerse                                            | y      |                  |                     | 40)    | Serbia           | a        |        |
| 7)   | Britain (UK)            | 24)              | Latvi                                            | a      |                  |                     | 41)    | Sloval           | kia      |        |
| 8)   | Bulgaria                | 25)              | Liech                                            | tenste | ein              |                     | 42)    | Slove            | nia      |        |
| 9)   | Croatia                 | 26)              | Lithu                                            | ania   |                  |                     | 43)    | Spain            |          |        |
| 10)  | Czech Republic          | 27)              | Luxem                                            | bourg  |                  |                     | 44)    | Sweden           | n        |        |
| 11)  | Denmark                 | 28)              | Maced                                            | onia   |                  |                     | 45)    | Switze           | er land  |        |
| 12)  | Estonia                 | 29)              | Malta                                            |        |                  |                     | 46)    | Turke            | J        |        |
| 13)  | Finland                 | 30)              | Moldo                                            | va     |                  |                     | 47)    | Ukraiı           | ne       |        |
| 14)  | France                  | 31)              | Monac                                            | 0      |                  |                     | 48)    | Vatica           | an City  |        |
| 15)  | Germany                 | 32)              | Monte                                            | negro  |                  |                     | 49)    | Åland            | Islands  |        |
| 16)  | Gibraltar               | 33)              | Nethe                                            | rlands | -                |                     |        |                  |          |        |
| 17)  | Greece                  | 34)              | Norwa                                            | y      |                  |                     |        |                  |          |        |
| #7 E | 5                       |                  |                                                  |        |                  |                     |        |                  |          |        |

Figura 23. Configuração de fuso horário e data

Etapa 6 Você será solicitado a confirmar as informações inseridas. Se selecionar Não, você será levado de volta ao prompt de configuração do NTP:

| The                                 | follow                                                | ing                        | information                                      | n has                             | been                   | given∶                            |            |                |
|-------------------------------------|-------------------------------------------------------|----------------------------|--------------------------------------------------|-----------------------------------|------------------------|-----------------------------------|------------|----------------|
|                                     | Be                                                    | lgiu                       | m                                                |                                   |                        |                                   |            |                |
| The<br>Loc<br>Uni<br>Is<br>1)<br>2) | erefore<br>cal time<br>versal<br>the abo<br>Yes<br>No | TZ='<br>is<br>Time<br>ve i | Europe/Brus<br>now: M<br>is now: S<br>nformation | ssels'<br>Mon Ja<br>Sun Ja<br>OK? | will<br>an 21<br>an 20 | l be used<br>00:11:16<br>23:11:16 | CET<br>UTC | 2019.<br>2019. |

Figura 24. configuração de NTP

Etapa 6 O próximo prompt solicitará que você selecione se deseja criptografia de disco. A configuração do KVM termina aqui e a configuração restante será feita através da interface da Web (GUI) do CMX:

| ***************************************                          |  |  |  |  |  |  |
|------------------------------------------------------------------|--|--|--|--|--|--|
| Disk Encryption                                                  |  |  |  |  |  |  |
| ***************************************                          |  |  |  |  |  |  |
| Do you want to encrypt the /opt partition of the disk ? [y/N]: n |  |  |  |  |  |  |
| ***************************************                          |  |  |  |  |  |  |
| CMX OS Configuration is complete.                                |  |  |  |  |  |  |
| Please visit below url to continue CMX configuration             |  |  |  |  |  |  |
| ***************************************                          |  |  |  |  |  |  |
| https://cmx-wlaaan:1984                                          |  |  |  |  |  |  |
| [cmxadmin@localhost ~]\$                                         |  |  |  |  |  |  |
|                                                                  |  |  |  |  |  |  |
| Figura 25. Prompt de criptografia de disco                       |  |  |  |  |  |  |

Depois de criptografada, a unidade não pode ser descriptografada.

### instalação de nó CMX

Etapa 1 Acesse a GUI do CMX através de https://<cmx\_ip\_address>:1984. A porta 1984 é usada somente durante a configuração ou atualização inicial. Faça login usando cmxadminuser e a senha configurada anteriormente:

| ← → C ▲ Not Secure   https://10.48.39.240:19 | 984/#login                      | \$ |
|----------------------------------------------|---------------------------------|----|
| cisco                                        |                                 |    |
|                                              | Welcome to the CMX Installation |    |
|                                              | cmxadmin                        |    |
|                                              |                                 |    |
|                                              | Sign in                         |    |
|                                              | © 2018 Cisco Systems, Inc.      |    |

Figura 26. login de instalação de nó de GUI do CMX

Etapa 2 Selecione o tipo de nó CMX (Location ou Presence). Observe que isso não pode ser alterado posteriormente. Depois de selecionar, aguarde até que a configuração e a inicialização sejam concluídas:

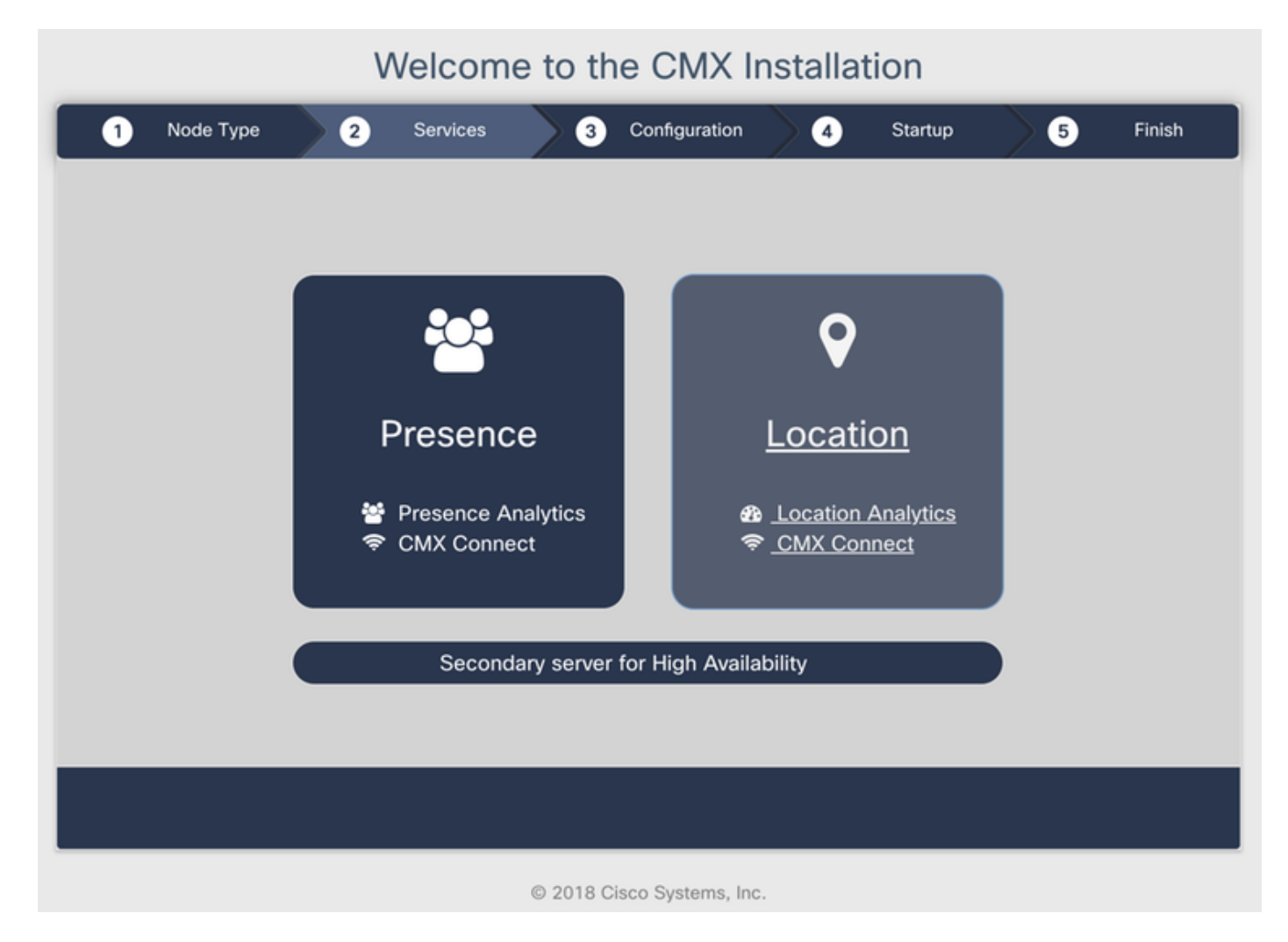

Figura 27. seleção de tipo de nó CMX

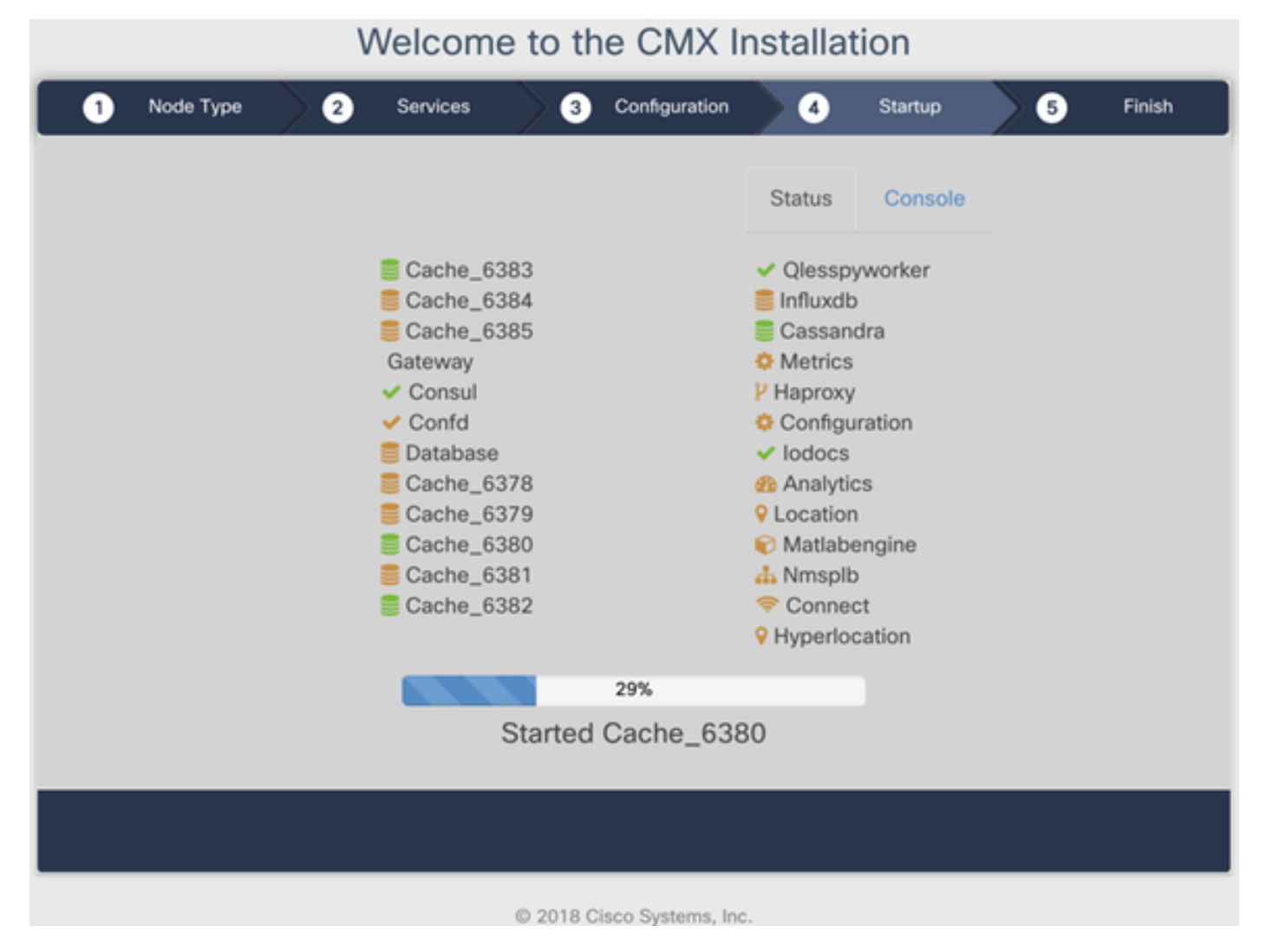

Figura 28. Processo de inicialização

#### Etapa 3 Pressione Clique para continuar a configuração:

### Welcome to the CMX Installation

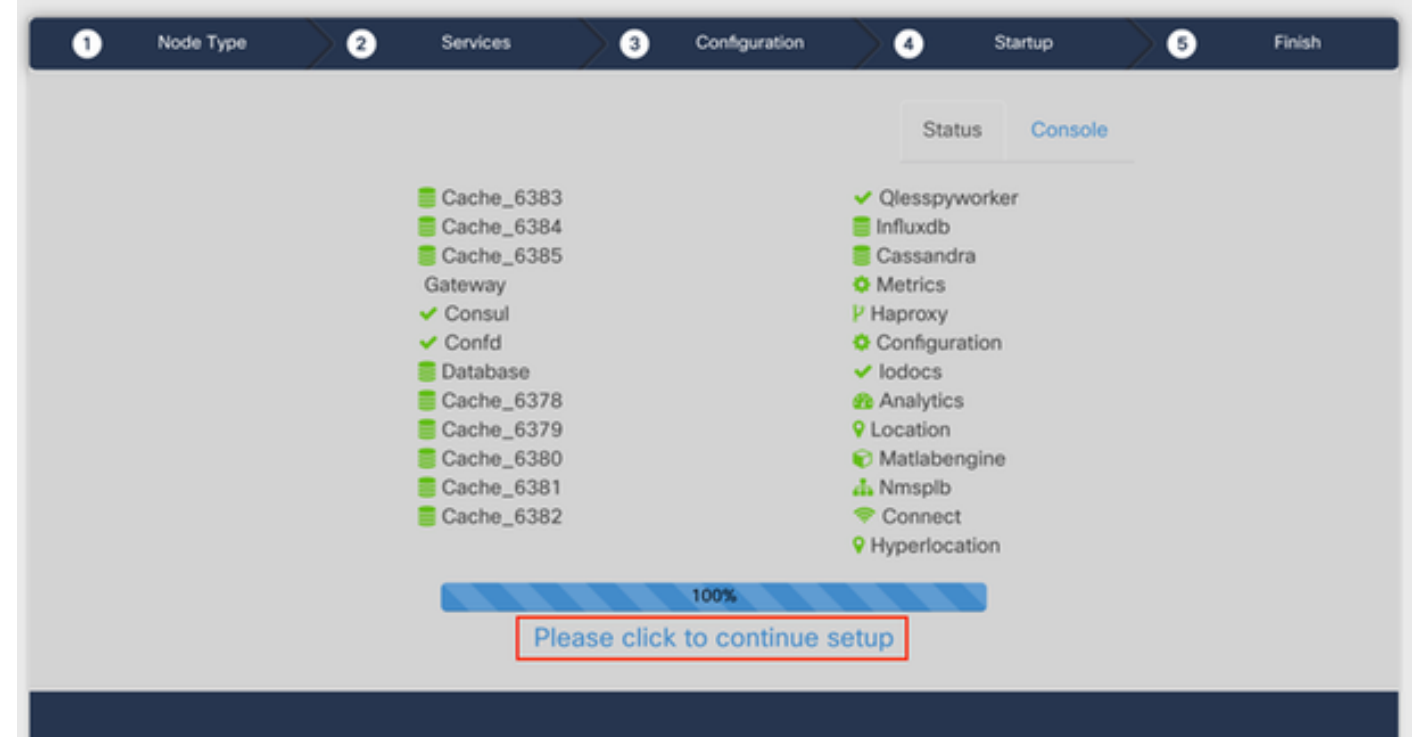

Passo 4 O processo de instalação está concluído. Você será redirecionado para o assistente de configuração para concluir a configuração específica do nó (importação de mapas, emparelhamento com o controlador sem fio e a configuração do servidor de e-mail):

Quando a configuração estiver concluída, certifique-se de limpar os cookies e o cache do navegador. Não fazer isso pode fazer com que algumas páginas da Web do CMX fiquem em branco.

| ← → C ▲ Not Secure   N            | ttps://10.48.71.41/configure/i#dar | shboard                                                        | x 😋 (                   | <b>3</b> ○ □ | 8 × 8 8 8 8 0 1     |  |
|-----------------------------------|------------------------------------|----------------------------------------------------------------|-------------------------|--------------|---------------------|--|
| cisco materia                     | SETUD ASSISTANT                    | Ŷ £3 ♥ 0\$                                                     | <u>њ</u>                |              | 📦 admin -           |  |
|                                   | outor Association                  |                                                                |                         |              |                     |  |
|                                   | Introduction                       | Welcome to CMY                                                 |                         |              |                     |  |
| System at a Glar                  | Set New Password                   | Please proceed through this setup assistant to get your system | n up and running.       |              | © Settings          |  |
| Node IP Addres                    | Maps and Controllers               |                                                                |                         |              | Memory CPU          |  |
|                                   | Mail Server                        |                                                                |                         |              |                     |  |
| cmx-wlaaan 10.48.71.              | O Done!                            |                                                                |                         |              | 14.60% 1.41%        |  |
|                                   |                                    |                                                                |                         |              |                     |  |
|                                   |                                    |                                                                |                         |              |                     |  |
| Coverage Details                  |                                    |                                                                |                         |              |                     |  |
| Access Points                     |                                    | Do not                                                         | show setup again Cancel | Next         | System Time         |  |
| Placed Missing Active<br>AP AP AP | AP Campus Bul                      | iding Floor Zone Total Client Tag                              | Tag Interferer AP       | Client Total | Mon Dec 17 22:18:17 |  |
| 0 0 0                             | 0                                  | • • • • •                                                      | 0 0 0                   | 0 0          | 021 2018            |  |

Figura 29. Assistente de configuração do CMX